## Iniciar sesión en Google Fotos

 Como ésta es una de las aplicaciones de Google, tendrás acceso a ella con tu cuenta de correo de Gmail. Ingresa como siempre lo haces y una vez adentro, busca la aplicación en el icono de "Aplicaciones de Google" ubicado en la parte superior derecha.

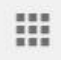

2. Elige la aplicación "Fotos". Si no aparece, puedes dar clic en "Más" para ver las todas aplicaciones.

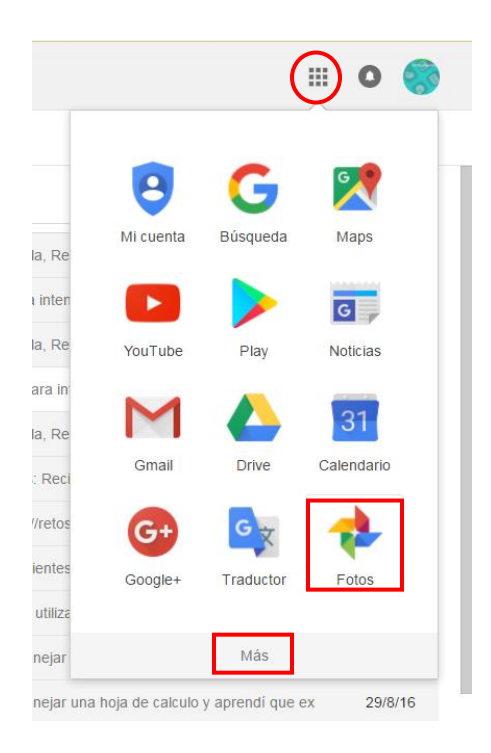

3. Se abrirá la ventana y el menú principal de Google Fotos. Si es tu primera vez usando esta aplicación, verás en la pantalla el siguiente texto: "¿estás listo para agregar fotos?", esto es porque aún no tienes imágenes cargadas. Puedes subir tus fotos desde una computadora o un dispositivo móvil.

| ≡                             | Google Fotos | Q Buscar en tus fotos                                                         | CREAF    | CARGAR | <br>0 |  |
|-------------------------------|--------------|-------------------------------------------------------------------------------|----------|--------|-------|--|
| Asistente<br>Fotos<br>Álbumes |              |                                                                               |          |        |       |  |
|                               |              | ¿Estás listo para agregar fotos?                                              |          |        |       |  |
|                               |              | Arrastra las fotos y los videos a cualquier punto para cargarlos.             |          |        |       |  |
|                               |              | 0                                                                             |          |        |       |  |
|                               |              | Descarga la aplicación para crear una copia de seguridad de las fotos de tu t | teléfono |        |       |  |
|                               |              | Get IT ON Google Play                                                         |          |        |       |  |

4. Da clic en Cargar, se abrirá el explorador de archivos de la computadora. Busca las imágenes que descargaste previamente, selecciónalas y da clic en abrir.

| 💿 Abrir              |                       |                      |                  |                 |                    | × |
|----------------------|-----------------------|----------------------|------------------|-----------------|--------------------|---|
| 🔾 🗸 📕 🗸 Historia     | del Arte 🕨 Trabajo de | l Palacio de Minería | •                | 😽 🛛 Buscar Trab | ajo del Palacio de | Q |
| Organizar 🔻 Nueva o  | arpeta                |                      |                  |                 |                    | ? |
| 🙀 Favoritos          |                       |                      |                  |                 |                    | - |
| 🐌 Descargas          |                       | I A I A I A          |                  |                 | TOTOTOT            |   |
| Escritorio           | The section of        | 660                  |                  | E               |                    |   |
| Sitios recientes     | Imagen 1, Fl          | Imagen 2.            | Imagen 3.        | Imagen 4.       | Imagen 5.          |   |
| 🗒 Bibliotecas        | edificio              | Elementos del        | Frontón          | Columnas        | Dibujo-columna     |   |
| Documentos           |                       | estilo               |                  | doricas         | dorica             |   |
| 🔛 Imágenes           |                       |                      | (E)              | AHA             |                    |   |
| J Música             | -                     | Trat 1               | Part?            | dave            |                    |   |
| Videos               |                       |                      |                  | 8 8             |                    |   |
| r Equipo             | Imagen 6. Friso       | Imagen 7. Dibujo     | Imagen 8. Piedra | Imagen 9.       |                    |   |
| 🚨 Disco local (C:) 🍸 |                       | de friso             | clave            | Dibujo-piedra   |                    |   |
| Nom                  | Archivos per          | sonalizados          | •                |                 |                    |   |

Al finalizar verás una leyenda que indica el número de archivos que agregaste al apartado de Fotos de la aplicación.

**Nota:** Puedes agregar las fotos, todas a un tiempo o de una en una y puedes agregar fotos a la carpeta de Google Fotos cada vez que quieras.

5. Hasta el momento solamente se han subido las fotos, pero aún no has creado el álbum, para ello dirígete a la pantalla principal de Google Fotos y da clic en Crear, ahí se desplegará un menú donde debes seleccionar la opción Álbum.

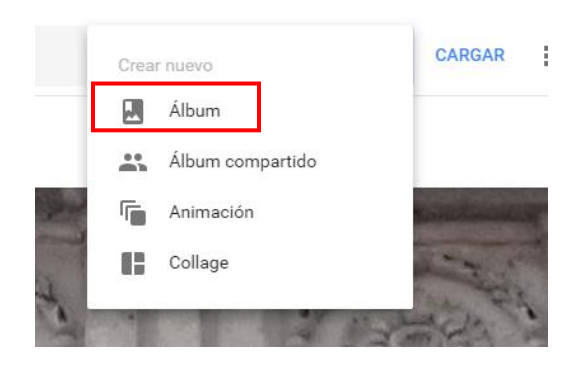

6. Como anteriormente ya habías subido las fotos, ahora solamente deberás seleccionarlas para incluirlas en el álbum. Te darás cuenta que una imagen está seleccionada cuando aparece una palomita en un circulo azul en su esquina superior izquierda. Cuando las hayas seleccionado todas, da clic en el botón Crear.

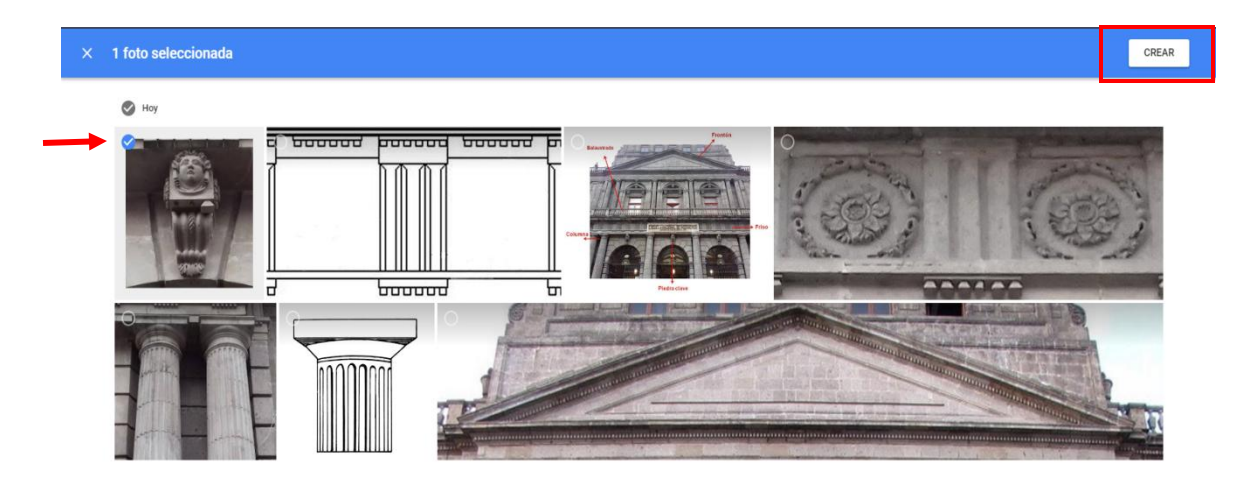

 La aplicación desplegará las imágenes y abrirá una línea para que escribas el nombre del álbum. Escribe: "Palacio de Minería- Estilo neoclásico".  Finalmente da clic en la palomita (Listo) arriba a la izquierda para guardar los cambios. De esta manera ya se habrá creado el álbum. Ahora sólo tendrás que organizar las imágenes y añadir textos (revisa las siguientes guías)

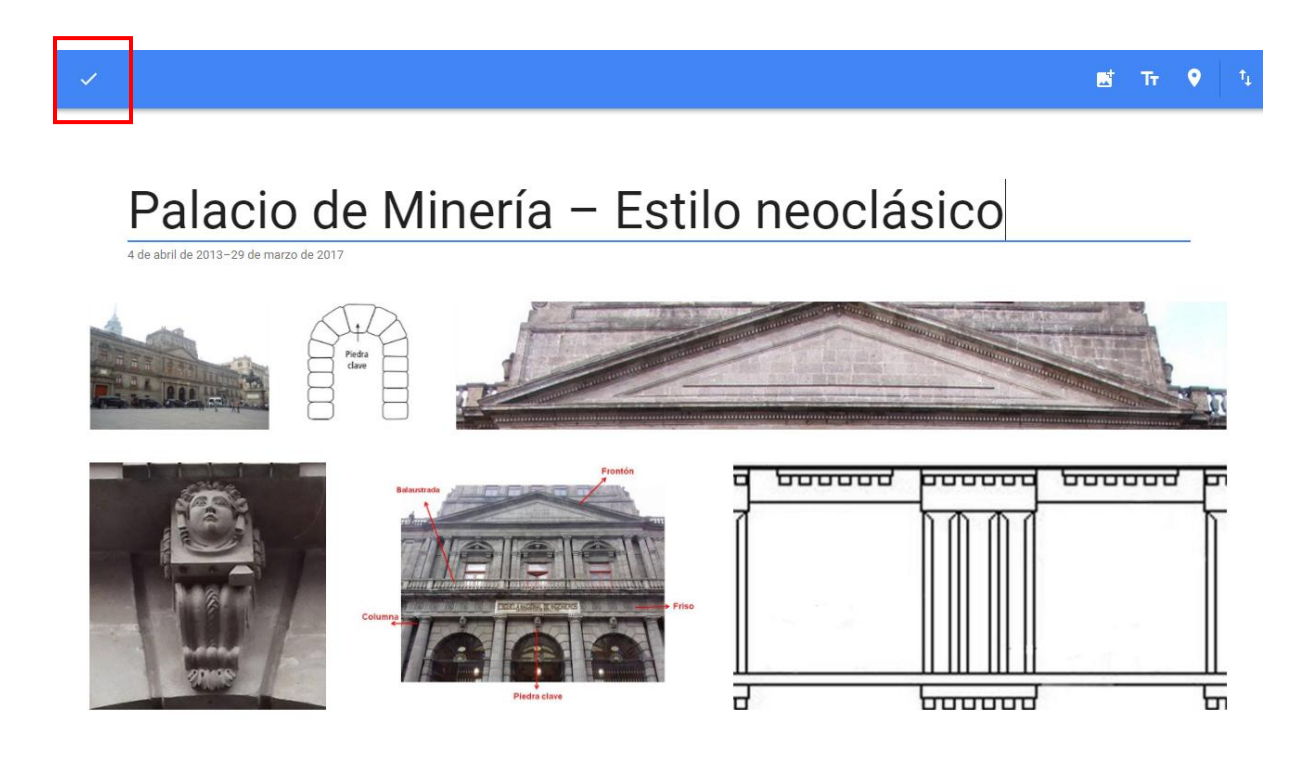

## Información que te será útil para editar un álbum que ya tenías creado

- 9. Recuerda que primero tienes que ingresar con tu cuenta de Google (la misma del correo Gmail) y de ahí ingresar a Google Fotos.
- 10. En la pantalla principal de la aplicación deberás elegir la opción "Álbumes" para ver los álbumes que tengas ya creados, en este caso sólo tienes el álbum: "Palacio de Minería- Estilo neoclásico"

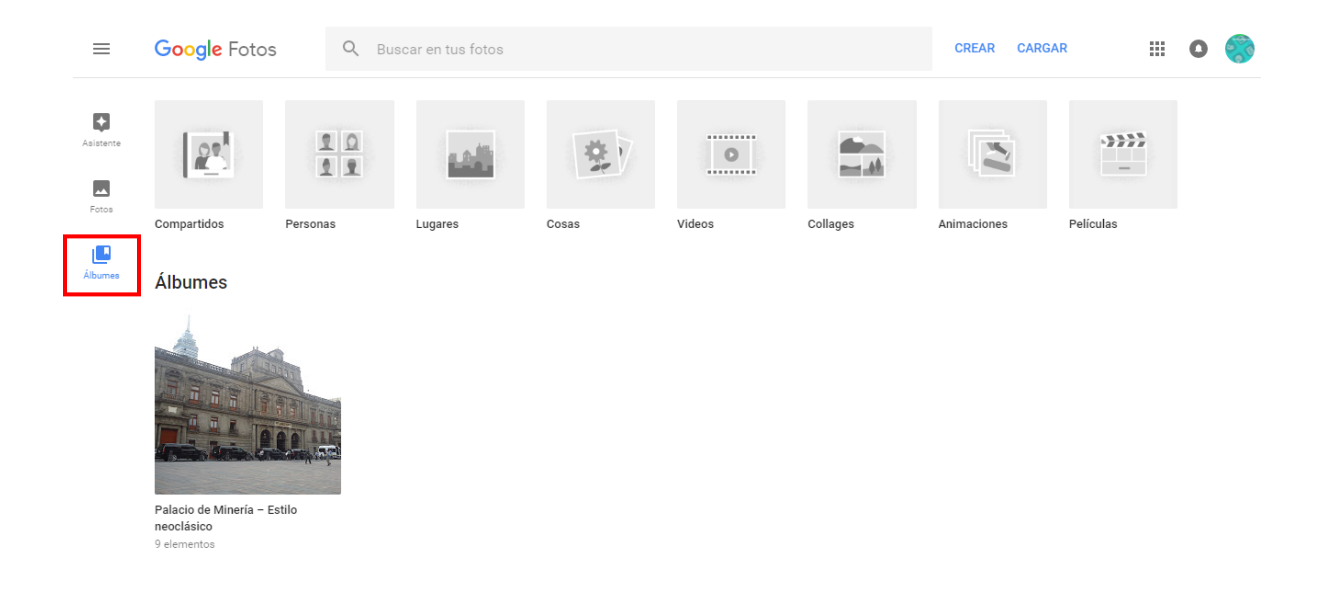

11. Da clic en el álbum que deseas ver o editar. Para esta actividad abre el álbum "Palacio de Minería- Estilo neoclásico", cuando se abra da clic en la opción de "Más opciones" ubicada en la parte superior derecha. Se desplegará un menú, selecciona la opción de "Editar álbum", de esta manera ya podrás proseguir con las modificaciones que quieras hacer en el álbum. (para continuar, revisa las siguientes guías)